# Microsoft Office 365 per a usuaris de la Universitat de València

#### Acord Universitat de València - Microsoft

 L'empresa Microsoft ofereix de manera gratuïta al personal i als estudiants de la Universitat la possibilitat d'instal·lar en els seus dispositius
 privats els programes inclosos en Microsoft<sup>®</sup> Office:

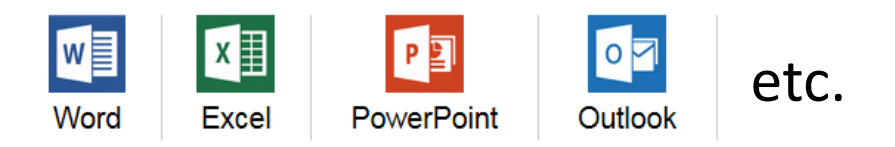

Vniver<sup>s</sup>itat

e València

### Condicions de l'acord

Vniver<sup>s</sup>itat

e València

- La UV posa a disposició, a través de la seva pàgina web <u>https://software.uv.es</u>, la possibilitat de descarregar el programa llicenciat Microsoft Office 365 per a ús personal (no institucional).
- L'entitat responsable de proporcionar la llicència i el programari és Microsoft Ireland Operations Limited, no la Universitat de València.

#### Destinataris

VNIVER<sup>S</sup>ITAT

e València

 Pot sol·licitar una llicència de Microsoft Office 365 qualsevol persona que tinga vinculació activa amb la Universitat de València (personal o estudiant).

# Què cal fer?

VniverSitat

e València

 Per instal·lar els programes cal estar donat d'alta al portal de *Microsoft Office 365* amb la adreça de correu oficial a la Universitat de València i definir una contrasenya<sup>(1)</sup> la primera vegada que s'accedeix al portal de Microsoft.

<sup>(1)</sup> Aquesta contrasenya donarà accés al portal de Microsoft i no està vinculada amb la contrasenya en la UV.

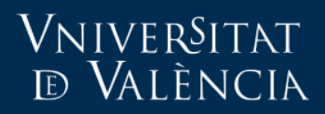

# Pas a pas

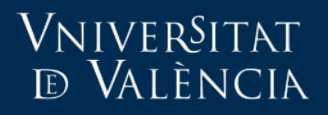

# 1. Accedir a https://software.uv.es

| VNIVERSITAT                                                                                                    | Directori p                                                                                                    |
|----------------------------------------------------------------------------------------------------|----------------------------------------------------------------------------------------------------|
| DÖVALÈNCIA                                                                                                    | Entorn d'usuari                                                                                                    |
| Adobe Connect       Apple on Campus (AoC)       Image: Connect Office 365 Home Use       Image: Connect Office 365 Home Use |                                                                                                    |
| A través d'aquest servidor es gestiona la distribució de les llicències d'ús de programari adquirides de manera             | Novetats                                                                                                    |
| centralitzada per la <i>Universitat de València</i> .                                                                       | Actualitzacions                                                                                                    |
| Els serveis suportats des d'aquest servidor són:                                                                            | • Mathematica                                                                                                    |
| • Assignació de llicències d'ús                                                                                             | • Matlab                                                                                                    |
| • Informació sobre els números de llicència o com aconseguir-los                                                            | • MS Office Mac                                                                                                    |
| • Descàrrega directa del programari o informació d'on descarregar-lo                                                        | Matlab                                                                                                    |
| Accés a l'aplicació                                                                                                    | <ul> <li>Nous toolbox i condicions<br/>d'accés a programari de<br/>Matlab.</li> <li>Per instal·lar aquest producte<br/>seleccioneu 1 llicència a la<br/>cistella de llicències personal i<br/>prema "Sol·licitar", a<br/>continuació seguisca el procés<br/>d'instal·lació descrit en aquest</li> </ul> |

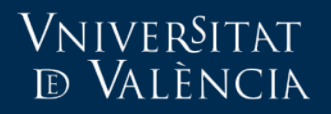

# 2. Seleccionar Microsoft Office 365

| Castellano<br>English                                                                                                    | Directori<br>  Entorn d'usuari                                                                                                    | م                         |
|----------------------------------------------------------------------------------------------------|----------------------------------------------------------------------------------------------------|---------------------------|
| Adobe Connect Apple on Campus (AoC)                                                                                                    |                                                                                                    | 5                         |
| A través d'aquest servidor es gestiona la distribució de les llicències d'ús de programari adquirides de manera<br>centralitzada per la <i>Universitat de València</i> .<br>Els serveis suportats des d'aquest servidor són:<br>• Assignació de llicències d'ús<br>• Informació sobre els números de llicència o com aconseguir-los<br>• Descàrrega directa del programari o informació d'on descarregar-lo | Novetats<br>Actualitzacions<br>• Mathematica<br>• Matlab<br>• MS Office Mac<br>Matlab                                                                                                    |                           |
| Accés a l'aplicació                                                                                                    | <ul> <li>Nous toolbox i condicions<br/>d'accés a programari de<br/>Matlab.</li> <li>Per instal-lar aquest prodi<br/>seleccioneu 1 llicència a<br/>cistella de llicències pers<br/>prema "Sol-licitar", a<br/>continuació seguisca el p<br/>d'instal-lació descrit en ar<br/>Manual d'instal-lació.</li> </ul> | s<br>la<br>onali<br>quest |

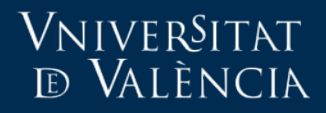

# 3. Llegir i acceptar condicions legals

|                                                                                                    | VN<br>Dộ | iiver§itat<br>València                                              |                                                                                                    |                                                                                                    | Castelland<br>English                                                              | ) Directori<br>Entorn d'usuari                           | م                             |
|----------------------------------------------------------------------------------------------------|----------|---------------------------------------------------------------------|----------------------------------------------------------------------------------------------------|----------------------------------------------------------------------------------------------------|------------------------------------------------------------------------------------|----------------------------------------------------------|-------------------------------|
|                                                                                                    |          |                                                                     | Acord Univers                                                                                                    | itat de València - M                                                                                           | licrosoft                                                                          |                                                          |                               |
|                                                                                                    | 1        | Microsoft O<br>En virtut de l'a<br>personal i als<br>Microsoft® Off | ffice 365<br>cord que actualment manté la U<br>estudiants de la Universitat la<br>ce 365:                                                     | niversitat de València amb l'e<br>possibilitat d'instal·lar en els                                             | empresa Microsoft, aqu<br>s seus dispositius <u>pers</u>                           | lesta ofereix de manera<br><u>sonals</u> els programes i | ⊧gratuïta al<br>nclosos en    |
| 2. Acce                                                                                                    | ptar     | Word Per instal·lar e de València i d En prémer Ac                  | Excel PowerPoint Outlook<br>Is programes cal estar donat d'al<br>efinir una contrasenya independe<br>cedir, vostè accepta els termes i condic | ta al portal de Microsoft Office<br>ont la primera vegada que s'acc<br>ions establerts per aquest lloc, incloe | 9 365 amb la seva adre<br>cedeix al portal de Micr<br>ent el nostre ús de cookies. | ça de correu oficial a la<br>osoft.                      | Universitat                   |
| 1. Llegir                                                                                                    |          |                                                                     |                                                                                                    | Accedir                                                                                                    |                                                                                    |                                                          |                               |
| Condicions legals <ol> <li>Informació general</li> <li>La Universitat de València posa a disposició a través de la seva pàgina web software.uv.es la possibilitat de descarregar el programa llic<br/>Microsoft Office 365. Si vostè sol·licita la llicència tingui en compte que l'entitat responsable de la mateixa és Microsoft Ireland Operations Li</li> </ol> |          |                                                                     |                                                                                                    |                                                                                                    |                                                                                    |                                                          | ia Ilicenciat<br>ons Limited, |

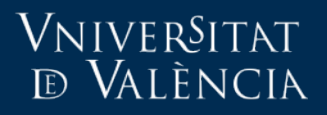

### 4. Accedir al portal de Microsoft

|                                                                                                    | nivertat<br>ŽValència                                                                           |                                                                                                    |                                                                                                 |                                                                                        | English                                                | Entorn d'usuari                                                          |                                               |
|----------------------------------------------------------------------------------------------------|-------------------------------------------------------------------------------------------------|----------------------------------------------------------------------------------------------------|-------------------------------------------------------------------------------------------------|----------------------------------------------------------------------------------------|--------------------------------------------------------|--------------------------------------------------------------------------|-----------------------------------------------|
|                                                                                                    |                                                                                                 | Acord Uni                                                                                                    | iversitat de Va                                                                                 | ència - Microsof                                                                       | t                                                      |                                                                          |                                               |
|                                                                                                    | Microsoft C<br>En virtut de l'a<br>personal i als<br>Microsoft® Off<br>Word<br>Per instal·lar e | ffice 365<br>acord que actualment mar<br>estudiants de la Univers<br>ice 365:<br>Excel PowerPoint<br>ls programes cal estar do | nté la Universitat de Va<br>sitat la possibilitat d'in<br>outlook<br>onat d'alta al portal de N | ilència amb l'empresa Mic<br>stal·lar en els seus dispc<br>ficrosoft Office 365 amb la | rosoft, aquest<br>ositius <u>person</u><br>seva adreca | a ofereix de maner<br><u>als</u> els programes<br>de correu oficial a la | a gratuïta al<br>inclosos en<br>a Universitat |
| de València i definir una contrasenya independent la primera vegada que s'accedeix al portal de Microsoft.<br>En prémer Accedir, vostè accepta els termes i condicions establerts per aquest lloc, incloent el nostre ús de cookies. |                                                                                                 |                                                                                                    |                                                                                                 |                                                                                        |                                                        |                                                                          |                                               |
|                                                                                                    |                                                                                                 |                                                                                                    |                                                                                                 | Accedir                                                                                |                                                        |                                                                          |                                               |
| Condicions lo                                                                                                    | egals<br>tió general                                                                            |                                                                                                    |                                                                                                 |                                                                                        |                                                        |                                                                          |                                               |
| La Univers<br>Microsoft (                                                                                                    | sitat de València<br>Office 365. Si vos                                                         | oosa a disposició a travé<br>è sol·licita la llicència ting                                                                    | s de la seva pàgina w<br>gui en compte que l'ent                                                | veb software.uv.es la poss<br>itat responsable de la mat                               | sibilitat de des<br>teixa és Micro                     | scarregar el prograr<br>soft Ireland Operati                             | na Ilicenciat<br>ons Limited,                 |

#### Vniver§itat ® València

#### Microsoft Office 365 per a usuaris de la Universitat de València

Identificació UV

Usuar

Contrasenva

Has oblidat la teva contraseny

Intranet

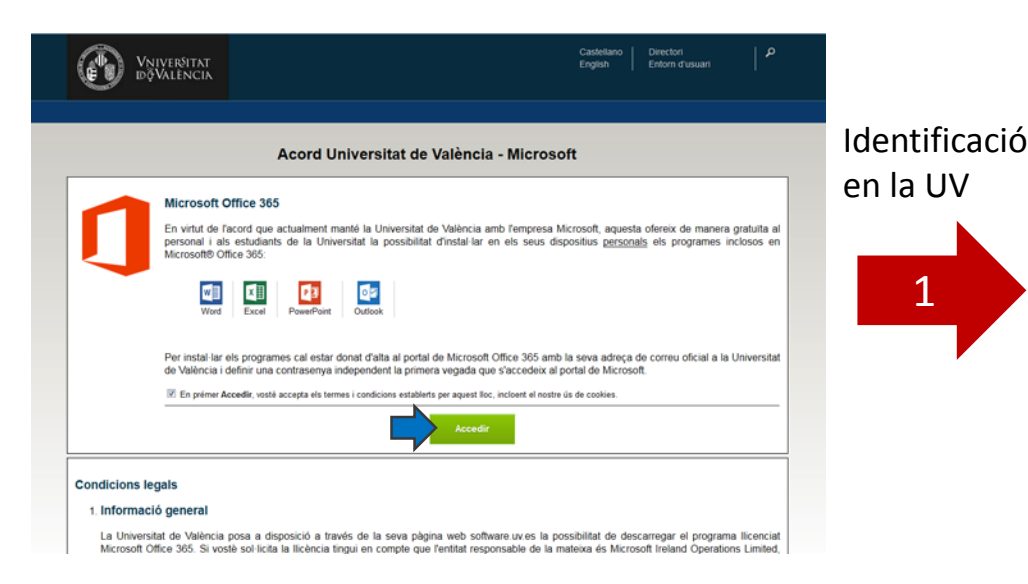

- En la primera connexió s'han de seguir les instruccions de registre i activació de l'usuari en el portal.
- S'ha de definir una contrasenya d'accés.
- Molt important: la contrasenya d'accés al portal de *Microsoft* no és la contrasenya del compte de la Universitat.

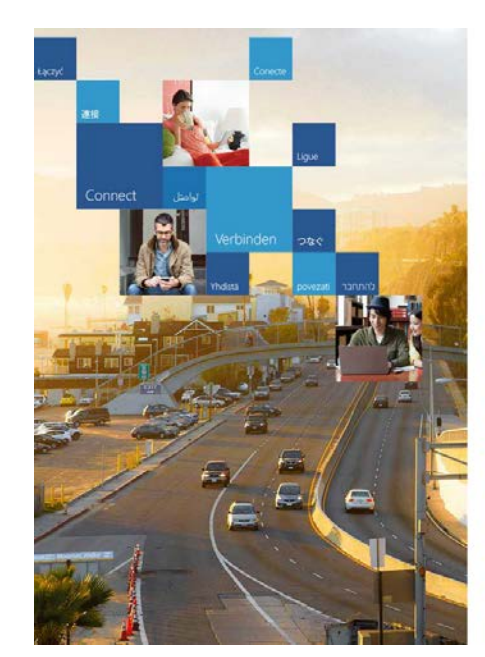

#### Redirecció a Microsoft

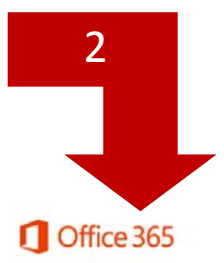

No perder el acceso a la cuenta

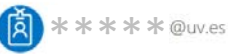

Es buena idea agregar información a la cuenta para no perder el acceso si alguna vez se olvida la contraseña.

Configurar ahora

Cerrar sesión e iniciar sesión con otra cuenta Más información

11

## Seguretat i confidencialitat

- La Universitat de València no proporciona dades personals (ni contrasenyes) a Microsoft
- La UV proporciona a Microsoft l'adreça de correu electrònic de l'usuari per a la seua identificació com a membre de la Universitat (solament en activar el servei).
- Microsoft no proporciona a la UV les dades personals (ni contrasenyes) que l'usuari puga registrar en el seu portal.

<u>Vniver§itat</u>

e València

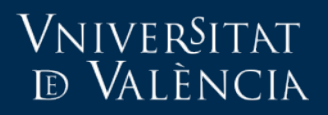

#### 5. Dins de Office 365

| <br>Office 365                                                                                                    | \$ \$                   | ? |                                                 |
|----------------------------------------------------------------------------------------------------|-------------------------|---|-------------------------------------------------|
|                                                                                                    |                         |   | Instal·lar Office en el<br>ordinador/dispositiu |
| Buenas tardes                                                                                                    |                         |   |                                                 |
| Buscar en los archivos adjuntos del correo electrónico 🛛 🔎                                                         |                         |   |                                                 |
| Usar las aplicaciones online                                                                                       | <b>Y</b> ≑              | + | Accedir a<br>aplicacions                        |
|                                                                                                    |                         |   | Unine                                           |
| Sus documentos online recientes                                                                                    | se abrió por última vez |   |                                                 |
| Mi bloc de notas en OneDrive - Universitat de Valencia<br>universitat devalencia- my.sharepoint.com » » Do cuments | hace 4 meses            |   |                                                 |

#### Responsabilitat del servei

- El portal Office 365 és responsabilitat exclusiva de l'empresa Microsoft.
- La Universitat de València no pot resoldre els problemes o dubtes que l'usuari puga tenir en utilitzar el portal Office 365 o el programari contingut en ell.

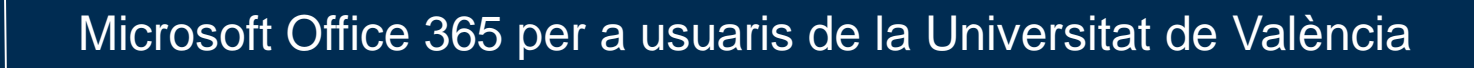

#### Mès informació

VniverSitat

d València

 Portal de distribució de programari de la Universitat de València:

https://software.uv.es